Общество с ограниченной ответственностью «УМСКУЛ» ОГРН 1181690104188 ИНН 1655411677

Документация, содержащая информацию, необходимую для эксплуатации экземпляра программного обеспечения "Рекомендательная система по персонализированной выдаче контента и построения индивидуального образовательного пути", предоставленного для проведения экспертной проверки

# Содержание

| 1. Общие сведения                                                         | 3  |
|---------------------------------------------------------------------------|----|
| 1.1 Назначение системы                                                    | 3  |
| 1.2 Назначение документа                                                  | 3  |
| 1.3 Уведомление о том, что программа распространяется как интернет-сервис | 3  |
| 1.4 Уровень подготовки пользователей                                      | 4  |
| 1.5 Требования к клиентскому программному обеспечению                     | 4  |
| 2. Описание ролевой модели системы                                        | 4  |
| 2.1 Перечень основных ролей с их функционалом                             | 4  |
| 3. Руководство администратора образовательной системы                     | 5  |
| 3.1 Подготовка платформы к настройке рекомендательной системы             | 5  |
| 3.2 Первоначальная настройка рекомендательной системы                     | 5  |
| 3.3 Настройка понимания темы                                              | 7  |
| 3.4 Настройка понимания подтемы                                           | 8  |
| 3.5 Настройка понимания раздела                                           | 9  |
| 3.6 Настройка понимания умита                                             | 10 |

## 1. Общие сведения

## 1.1 Назначение системы

Рекомендательная система по персонализированной выдаче контента и построения индивидуального образовательного пути представляет собой программный модуль образовательной онлайн платформы. Система предназначена для мониторинга обучения, выявления пробелов в знаниях, персонализации образовательного контента, выбора оптимальной формы подготовки и индивидуального образовательного пути.

Платформа предназначена для реализации образовательной деятельности онлайн-школы Умскул (далее - "Онлайн-школа", "УМСКУЛ", "Умскул")

Платформа является целостной образовательной экосистемой, объединяющей учителей и учеников, предоставляя им удобную инфраструктуру для взаимодействия, в т.ч. просмотра вебинаров занятий, выполнения домашних заданий, проверке домашнего задания, получения комментариев по выполненному домашнему заданию, вовлечения в процесс обучения.

#### 1.2 Назначение документа

Материал руководства направлен на формирование у пользователя основных навыков работы с программой «Образовательная платформа Умскул».

Документ описывает порядок работы пользователей со следующими ролями:

- Администратор платформы;
- Преподаватель;
- Ученик;

### 1.3 Уведомление о том, что программа распространяется как

#### интернет-сервис

Программное обеспечение "Образовательная платформа Умскул" распространяется в виде интернет-сервиса, специальные действия по установке ПО на стороне пользователя не требуются;

# 1.4 Уровень подготовки пользователей

Пользователь Платформы должен иметь навык работы с любым из поддерживаемых интернет браузеров (Google Chrome, Mozilla Firefox, Apple Safari, Microsoft Internet Explorer), а также знать соответствующую предметную область

# 1.5 Требования к клиентскому программному обеспечению

Для корректной работы с платформой необходима следующая конфигурация автоматизированного рабочего места пользователя.

Минимальные требования к системе:

- 2 ядра;
- 4 ГБ доступной памяти. Поддерживаемые ОС:
- Microsoft Windows (32-bit or 64-bit);
- Apple Mac OS;
- Ubuntu.

Поддерживаемые веб-браузеры.

- Mozilla Firefox;
- Apple Safari;
- Google Chrome.

Версии клиентского программного обеспечения поддерживаются, начиная с 2015

годов выпуска.

# 2. Описание ролевой модели системы

# 2.1 Перечень основных ролей с их функционалом

| Роль          | Функции                                                                                                    |
|---------------|----------------------------------------------------------------------------------------------------|
| Администратор | Заполнение основной справочной информации платформы<br>Управление рекомендательной системой, пониманием тем,<br>подтем, умитов, разделов |
| Сотрудник     | Имеет доступ к функционалу панели администрирования,<br>согласно установленным параметрам доступа<br>Администратором системы             |
| Ученик        | Основной пользователь платформы.                                                                                                    |

|                     | Использование системы успеваемости<br>Просмотр вебинаров<br>Выполнение Домашних заданий                   |
|---------------------|----------------------------------------------------------------------------------------------------|
| Менеджер            | Ознакомление ученика с основой пользование платформой<br>Низкоуровневое техническое сопровождение ученика |
| Старший<br>менеджер | Руководство работой группы менеджеров                                                                     |
| Главный<br>менеджер | Руководство работы всех менеджеров платформы                                                              |
| Куратор             | Проверка домашних работ учеников                                                                          |
| Старший куратор     | Контроль качества проверки домашних работ кураторами                                                      |

# 3. Руководство администратора образовательной системы

## 3.1 Подготовка платформы к настройке рекомендательной системы

Для настройки рекомендательной системы на платформе УМСКУЛ необходимо через аккаунт, имеющий доступ к административному порталу, создать следующие объекты:

- Рекомендательная система
- Подтемы
- Темы
- Умиты
- Разделы

# 3.2 Первоначальная настройка рекомендательной системы

- 1) Для настройки рекомендательной системы необходимо перейти в раздел Umit Настройки Рекомендательной системы
- Для включения рекомендательной системы необходимо активировать чекбокс "Активно"
- Для включения целей ученика и их отображения необходимо активировать чекбокс "Включения целей ученика"
- Для отображения рекомендательной системы только в случае заполненности целей необходимо активировать чекбокс "Цели обязательны к заполнению"
- 5) Для включения системы рекомендательной системы в следующем шаге в продукте необходимо активировать чекбокс "Включение системы рекомендаций и след шага (в продукте)"

- 6) Для включения рекомендации подтем в продуктах необходимо активировать чекбокс "Включение рекомендации подтем в продуктах"
- Переход на траекторию 1-2 это количество баллов в целях ученика по данному предмету. Если оно выше 55, то рекомендуются вебы согласно этой траектории, если ниже, то 1-1
- 8) Порог времени до вебинара отвечает за то за какое время в часах до занятия до начала занятия прекращается отображаться рекомендация
- 9) Порог времени до вебинара (кол-во дней) определяет, за какой период в днях до начала занятия прекращается отображаться рекомендация.
- 10) Для включения системы рекомендательной системы в следующем шаге на странице успеваемости необходимо активировать чекбокс "Включение системы рекомендаций и след шага (подтемы на странице успеваемости)"
- 11)Порог знаний для рекомендации подтемы нужен, чтобы подтемы со знанием ниже указанного значения рекомендовались в приоритете
- 12) Для включения раздела успеваемости в навигационном меню в старом дизайне необходимо активировать чекбокс "Включение раздела успеваемости"
- 13) Для описания раздела в успеваемости в старом дизайне в информере в разделе успеваемости необходимо заполнить поле "Описание раздела успеваемости"
- 14) Для выбора полугодия необходимо из выпадающего списка выбрать первое или второе полугодие в пункте "Полугодие"
- 15) Количество токенов за цель поле, отвечающее за получаемое количество токенов при выборе цели

Изменить Настройка Рекомендательной системы

| UmitAppSettings object                                                   | st (1)                                                                                                    |
|--------------------------------------------------------------------------|----------------------------------------------------------------------------------------------------|
| 🗸 Активно?                                                               |                                                                                                    |
| 🛛 Включение целей учен                                                   | ика                                                                                                    |
| 🛃 Цели обязательны к за                                                  | толнению                                                                                                   |
| Включение системы ре                                                     | комендаций и след. шага (в продукте)                                                                       |
| Включение рекоменда.                                                     | ции подтем в продуктах                                                                                     |
| Переход на<br>траекторию 1-2:                                            | 55                                                                                                    |
| Порог времени до<br>вебинара:                                            | 16                                                                                                    |
| Порог времени (кол-во<br>дней) до вебинара.<br>(Рекомендация<br>подтем): | 7<br>При переходе порога, подтема не будет отображаться                                                    |
| 🔽 Включение системы ре                                                   | комендаций и след. шага (подтемы на странице успеваемости)                                                 |
| Порог знаний для<br>рекомендации подтем:                                 | 0,70<br>Значение от 0 до 1. Подтемы со знанием ниже указанного значения будут рекомендоваться в приоритете |
| 🛃 Включение раздела усг                                                  | теваемости                                                                                                 |
| Описание раздела<br>успеваемости:                                        | B <i>i</i> <u>U</u> A: = = = i≡ ¶: ⊂∋ ⊑ ⊞ ☺ +:                                                             |
|                                                                          | Type something                                                                                             |
|                                                                          | Powered by Froala                                                                                          |
| Полугодие:                                                               | Второе полугодие 🗸                                                                                         |
| Количество токенов за<br>цель:                                           | 5<br>Получаемое кол-во токенов при выборе цели                                                             |
|                                                                          |                                                                                                    |
| СОХРАНИТЬ Уда                                                            | пить Сохранить и добавить другой объект Сохранить и продолжить редактирование                              |

## 3.3 Настройка понимания темы

- 1) Для настройки понимания темы необходимо перейти в раздел Umit Понимания тем
- 2) Для включения отображения темы необходимо активировать чекбокс "Активно"
- 3) Для редактирования понимания необходимо внести новое значение в пункте "Понимание". Вычисляется автоматически
- 4) Для редактирования последнего изменения в понимании необходимо внести новое значение в пункте "Последнее изменение". Вычисляется автоматически
- 5) Для привязки темы к конкретной теме умита необходимо выбрать его из выпадающего списка "Umit topic"
- 6) Для выбора пользователя, у которого редактируется понимание темы необходимо выбрать его из выпадающего списка "Ученик"
- 7) "Дата создания" показывает дату и время того или иного создания понимания для темы
- 8) "Дата последнего изменения" показывает последнее изменение понимания темы

#### UmitTopicKnowledge object (394533)

| 🛃 Активно?                    |                                                                               |
|-------------------------------|-------------------------------------------------------------------------------|
| Понимание:                    | 0,00                                                                          |
| Последнее изменение:          | 0,00                                                                          |
| Umit topic:                   | Тепловые машины - Физика 🔻 🤌 🕂 👁                                              |
| Ученик:                       | test_user_241023_41@um.jm 🔹 🤌 🕂 🐵                                             |
| Дата создания:                | 7 декабря 2023 г. 4:08                                                        |
| Дата последнего<br>изменения: | 7 декабря 2023 г. 4:08                                                        |
|                               |                                                                               |
| сохранить уда                 | лить Сохранить и добавить другой объект Сохранить и продолжить редактирование |

#### 3.4 Настройка понимания подтемы

- 1) Для настройки понимания темы необходимо перейти в раздел Umit Понимания подтем
- Для включения отображения подтемы необходимо активировать чекбокс "Активно"
- Для редактирования понимания необходимо внести новое значение в пункте "Понимание". Вычисляется автоматически
- 4) Для редактирования последнего изменения в понимании необходимо внести новое значение в пункте "Последнее изменение". Вычисляется автоматически
- 5) Для привязки темы к конкретной подтеме умита необходимо выбрать его из выпадающего списка "Umit suptopic"
- 6) Для выбора пользователя, у которого редактируется понимание подтемы необходимо выбрать его из выпадающего списка "Ученик"
- Для отображения ученику ссылок по подтеме необходимо активировать чекбокс "Доступны медиа ссылки"
- Для привязки преподавателя к подтеме необходимо выбрать в поле "Преподаватель" пользователя из выпадающего списка
- Для отображения в подтеме информации о том, что статья по ней была просмотрена необходимо активировать чекбокс "Статья просмотрена"
- 10) Чтобы в текущем цикле данная подтема более не рекомендовалась необходимо проставить чекбокс "Подтема была рекомендована в этом цикле"
- 11) "Дата создания" показывает дату и время того или иного создания понимания для подтемы
- 12) "Дата последнего изменения" показывает последнее изменение понимания подтемы

#### UmitSubtopicKnowledge object (628750)

| Активно?                           |                                                                          |
|------------------------------------|--------------------------------------------------------------------------|
| Понимание:                         | 0,00                                                                     |
| Последнее изменение:               | 0,00                                                                     |
| Umit subtopic:                     | Сто - Физика 🔹 🧪 🕂 👁                                                     |
| Ученик:                            | test_user_241023_41@um.jm 🔹 🤌 🕂 👁                                        |
| 🗌 Доступны медиа ссылк             | И                                                                        |
| Год обучения для медиа:            | 9 класс 🗸 🥕 🔹                                                            |
| Преподаватель:                     | TEACHER_ROLE V / + •                                                     |
| 🗌 Статья просмотрена               |                                                                          |
| 🗌 Подтема была рекомен             | дована в этом цикле                                                      |
| Сгенерированные ДЗ<br>для подтемы: | · · · · · · · · · · · · · · · · · · ·                                    |
| Дата создания:                     | 7 декабря 2023 г. 4:08                                                   |
| Дата последнего<br>изменения:      | 7 декабря 2023 г. 4:08                                                   |
|                                    |                                                                          |
| СОХРАНИТЬ Уда.                     | Сохранить и добавить другой объект Сохранить и продолжить редактирование |

## 3.5 Настройка понимания раздела

- 1) Для настройки понимания раздела необходимо перейти в раздел Umit Понимание разделов
- 2) Для включения отображения темы необходимо активировать чекбокс "Активно"
- 3) Для редактирования понимания необходимо внести новое значение в пункте "Понимание". Вычисляется автоматически
- 4) Для редактирования последнего изменения в понимании необходимо внести новое значение в пункте "Последнее изменение". Вычисляется автоматически
- 5) Для привязки раздела к категории умита необходимо выбрать его из выпадающего списка "Umit category"
- 6) Для выбора пользователя, у которого редактируется понимание раздела необходимо выбрать его из выпадающего списка "Ученик"
- 7) "Дата создания" показывает дату и время того или иного создания понимания для раздела
- 8) "Дата последнего изменения" показывает последнее изменение понимания раздела

Изменить Понимание раздела

| UmitCategoryKnowledge object | (105285) |
|------------------------------|----------|
|------------------------------|----------|

| 🗹 Активно?                    |                                                                               |
|-------------------------------|-------------------------------------------------------------------------------|
| Понимание:                    | 0,00                                                                          |
| Последнее изменение:          | 0,00                                                                          |
| Umit category:                | Статика, гидростатика - Физика 🔹 💉 + 👁                                        |
| Ученик:                       | test_user_241023_41@um.jm 🔻 🥒 🕂 👁                                             |
| Дата создания:                | 7 декабря 2023 г. 4:08                                                        |
| Дата последнего<br>изменения: | 7 декабря 2023 г. 4:08                                                        |
| СОХРАНИТЬ Уда                 | лить Сохранить и добавить другой объект Сохранить и продолжить редактирование |

#### 3.6 Настройка понимания умита

- 1) Для настройки понимания раздела необходимо перейти в раздел Umit Понимание умитов
- 2) Для включения отображения темы необходимо активировать чекбокс "Активно"
- Для редактирования понимания необходимо внести новое значение в пункте "Понимание". Вычисляется автоматически
- 4) Для редактирования последнего изменения в понимании необходимо внести новое значение в пункте "Последнее изменение". Вычисляется автоматически
- 5) Для привязки темы к умиту необходимо выбрать его из выпадающего списка "Umit"
- 6) Для выбора пользователя, у которого редактируется понимание умита необходимо выбрать его из выпадающего списка "Ученик"
- 7) "Пересчитанные ответы", "Calculated tasks" и "Пересчитанные ответы" поля которые вычисляются автоматически для корректного пересчета в старом методе подсчета успеваемости.
- 8) "Дата создания" показывает дату и время того или иного создания понимания для умита
- 9) "Дата последнего изменения" показывает последнее изменение понимания умита

#### UmitKnowledge object (3)

| 🗹 Активно?                    |                                                                               |
|-------------------------------|-------------------------------------------------------------------------------|
| Понимание:                    | 0,00                                                                          |
| Последнее изменение:          | 0,00                                                                          |
| Umit:                         | Электроёмкость плоского конден 🔻 🖋 🕂 👁                                        |
| Ученик:                       | uchenik_test 🔻 🗸 + 👁                                                          |
| Пересчитанные ответы:         |                                                                               |
| Calculated tasks:             |                                                                               |
| Настоящее понимание:          | 0,00                                                                          |
| Дата создания:                | 9 октября 2023 г. 14:32                                                       |
| Дата последнего<br>изменения: | 9 октября 2023 г. 14:32                                                       |
|                               |                                                                               |
| сохранить уда                 | пить Сохранить и добавить другой объект Сохранить и продолжить редактирование |